## **ISTRUZIONI PER L'INSTALLAZIONE DI BUSINESS CUBE**

- A. Prelevare il file BusCube\*Setup.exe, presente in questa pagina, in una cartella sul disco fisso e lanciare l'installazione eseguendo il file stesso. Per maggiori informazioni sui requisiti hardware e software e sulle modalità di installazione di Business CUBE consultare il file "Business CUBE\* - note di versione.PDF".
- B. Durante l'installazione, nella pagina "*Modalità di attivazione del programma*", scegliere "*Dimostrativo*" e compilare i dati richiesti.
- C. Durante il processo di installazione verrà prelevato dal sito Microsoft il motore database *SQL Server Express Edition*, ed installato.
- D. Al termine dell'installazione accedere a Business CUBE dall'icona che appare sul desktop (o nel menu Programmi di Windows), indicando come *Nome utente* "admin" senza doppi apici – senza fornire alcuna password.